# 2.2.1 メニューを表示して、 [輸入] > [輸入信用状開設] > [取引照会] を選択します。

### 2.2.2 検索条件を入力して、 [絞り込み] を押します。

| 細内容を確認する場合には、 | 対象の取引を選択してください。                                                                   |  |
|---------------|-----------------------------------------------------------------------------------|--|
| . 検索          | •                                                                                 |  |
| 经付番号          | ~                                                                                 |  |
| ファイル登録番号      | ~                                                                                 |  |
| 11込日          |                                                                                   |  |
| 能行希望日         |                                                                                   |  |
| _/C番号         | ~ 半角英数記号16文字以内                                                                    |  |
| 約日            |                                                                                   |  |
| 可劝期限          |                                                                                   |  |
| <b>放鹅人名</b>   | Q 依賴人情報 半角英数記号139文字以内/前方一致                                                        |  |
| ·益者名          | Q 受益者情報 半角英数記号139文字以内/前方一致                                                        |  |
| 12            | ▼                                                                                 |  |
| 注創            | ~                                                                                 |  |
| マテータス         | ○     ▲総持ち     ■総承認待ち     意原済み     引原済み     う原済み )       ○     ●     ●     処理済み ) |  |
| F数料明細ファイル取得   | □ 未取得 □ 取得済み                                                                      |  |
|               | Q 級均込み 1                                                                          |  |

- ▶ 信用状の有効期限が、1年前までの取引が照会できます。
- ▶最大 1,000 件までの取引が一覧表示されます。
- ▶「全取51照会」の取51権限を保有するユーザは、他ユーザ作成分を含むすべての取51を照会できます。
- ➤一時保存した取引は対象外とします。 照会する場合は「作成中取引の修正・削除」から照会してください。>>>>> P.57 参照

## 2.2.3 検索結果の一覧より照会する対象を選択します。

| 輸入信  | 润状開設 取引                    | 一覧         |                |             |                               |       |            | GLC00   | 5101         |      |
|------|----------------------------|------------|----------------|-------------|-------------------------------|-------|------------|---------|--------------|------|
| 照会詳細 | 結果は以下の通りです。<br>内容を確認する場合に( | は、対象の取     | 引を選択してくだ       | きい。         |                               |       |            |         |              |      |
| ٩    | 検索                         |            |                |             |                               |       |            |         |              | ÷    |
| 照会   | 結果                         |            |                |             |                               |       |            |         |              |      |
|      |                            |            |                |             | 並び順: 発行希                      | 望日 🔻  | 路順 ▼ 表示件   | 数: 50件  | • (7)        | 表示   |
| <    | 10ページ前 く 前                 | ページ        | 1 2            | 全11件<br>3 4 | (1~11件を表示中)<br>5 6 7 8        | 9     | 10 次ペ-     | -ジ      | 10ペーう        | ジ次 > |
| 遥祝   | -                          | 申込日        | L/C番号          | 有动的现        | 依赖人名                          | 運貨    | 金額         | ステータス   | 手数           | 発電   |
| Ô    | 11                         | 発行希望日      | 発行日            | 12702722    | 受益者名                          | Andra |            | 変更件数    | 2            | 黒    |
|      |                            | 2022/04/01 | 001LC-00000011 |             | FOREIGN EXCHANGE<br>CO., LTD. |       |            | 処理済み    |              |      |
|      | LCOPEN20220401100001       | 2022/04/01 | 2022/04/01     | 2022/06/30  | XYZ PRODUCTS CO.,<br>LTD.     | USD   | 200,000.00 | 10      |              |      |
|      | CODE10020021100010         | 2022/03/31 |                | 2022/06/20  | FOREIGN EXCHANGE<br>CO., LTD. | LIED  | 100.000.00 | 一次承認待ち  |              |      |
|      |                            | 2022/04/01 |                | 2022/00/30  | XYZ PRODUCTS CO.,<br>LTD.     | 030   | 100,000.00 |         |              |      |
|      | CODEN:0020021100000        | 2022/03/31 |                | 2022/06/20  | FOREIGN EXCHANGE<br>CO., LTD. | USD   | 100.000.00 | 申込済み    |              |      |
|      |                            | 2022/04/01 |                | 2022/00/30  | XYZ PRODUCTS CO.,<br>LTD.     | 030   | 100,000.00 | 1       |              |      |
| <    | 10ページ前 < 前                 | ページ        | 1 2            | 3 4         | 5 6 7 8                       | 9     | 10 次ペー     | -ÿ >    | 10ペーう        | 次 >  |
|      |                            |            |                |             | 📑 #12#                        | êdan  | 手数料明細印     |         | - Micha      | ŧ    |
|      |                            |            |                |             | (                             | R 中i  | ムファイル取得    | 2 手数料明編 | <b>ヨファイル</b> | ana  |

| 依頼内容を照会する場合 1 受付番号 リンクを押す            |
|--------------------------------------|
| 「輸入信用状開設 照会結果」 画面を表示します。             |
| 手数料明細(計算書)を照会する場合 2 手数料明細の 照会 ボタンを押す |
| 「輸入信用状開設 手数料明細」 画面を表示します。            |
|                                      |

#### TX YE

#### ▶一覧に表示するステータスは以下のとおりです。

| ステータス  | 取らの状態                              |
|--------|------------------------------------|
| 承認待ち   | お客さま社内で、承認待ちとなっている状態               |
| ー次承認待ち | お客さま社内で、一次承認待ちとなっている状態             |
| 最終承認待ち | お客さま社内で、最終承認待ちとなっている状態             |
| 差戻済み   | お客さま社内で、承認者が差戻しを行った状態              |
| 引戻済み   | お客さま社内で、依頼者自身がら戻し(取下げ)を行った状態       |
| 返却済み   | お取扱不可となり、当行からお客さまに取引の返却(差戻し)を行った状態 |
| 申込済み   | 当行へのお申込みが完了した状態                    |
| 受付中    | 当行でお取引を受け付けた状態                     |
| 処理済み   | 当行での処理が完了した状態                      |

## 2.2.4 ご依頼内容が画面表示されます。

| 照会結果                                                                                                    |                                                                                                    |                                                                                                    |   |  |  |
|----------------------------------------------------------------------------------------------------|----------------------------------------------------------------------------------------------------|----------------------------------------------------------------------------------------------------|---|--|--|
| 選択した輸入信用状開設の取引                                                                                                    | は以下の通りです。                                                                                                    |                                                                                                    |   |  |  |
|                                                                                                    |                                                                                                    | 中込書印刷                                                                                                    |   |  |  |
| 取引情報                                                                                                    |                                                                                                    | •                                                                                                    |   |  |  |
| 受付番号                                                                                                    | LCOPEN20220325100001                                                                                                    |                                                                                                    |   |  |  |
| ファイル登録番号<br>ステータス                                                                                                    | 切理済み                                                                                                    |                                                                                                    | - |  |  |
| 申込日                                                                                                    | 2022/04/01                                                                                                    |                                                                                                    |   |  |  |
| ***********                                                                                                    |                                                                                                    |                                                                                                    |   |  |  |
| -<br>-<br>-<br>添付ファイル                                                                                                    |                                                                                                    |                                                                                                    | , |  |  |
|                                                                                                    | extension.pdf                                                                                                    | •                                                                                                    |   |  |  |
| 企業様への確認事項                                                                                                    |                                                                                                    | •                                                                                                    | ' |  |  |
|                                                                                                    | IN ACCORDANCE WITH THE DOCUMENTARY OPENIT ACREEMENT SUBN                                                                                                    |                                                                                                    |   |  |  |
| 確認事項                                                                                                    | IN ACCORDANCE WITH THE DOCIMENTARY CREDIT AGREEMENT SUBP<br>OU TO ISSUE AN IRREVOCABLE DOCUMENTARY CREDIT UNDER THE FO<br>外為法 (北朝鮮期連県制およびイラン概連規制)に試触しない取引であることな                                                                                                    | ILLOWING TERMS AND CONDITIONS.<br>確認いたしました。                                                                                                    |   |  |  |
| 同意欄                                                                                                    | ✓ 上記内容に同意し、承諾いたします。                                                                                                    |                                                                                                    | j |  |  |
| 金融機関からの連絡事                                                                                                    | 项                                                                                                    | •                                                                                                    |   |  |  |
| 連絡事項                                                                                                    | 依頼を受け付けました。                                                                                                    |                                                                                                    | i |  |  |
| 返却理由                                                                                                    | 書類不足のため。                                                                                                    |                                                                                                    |   |  |  |
| 当箇所は承                                                                                                    | 認パターンによって表示内容                                                                                                    | が異なります。<br>・ #03#000<br>ビ アンプレート###                                                                                                    |   |  |  |
| 当箇所は承                                                                                                    | 認パターンによって表示内容                                                                                                    | が異なります。<br>・ ・ ・ ・ ・ ・ ・ ・ ・ ・ ・ ・ ・ ・ ・ ・ ・                                                                                                     |   |  |  |
| 当箇所は承<br>( R3<br>シングル承認の)                                                                                                    | 認パターンによって表示内容<br>場合、以下のように表示します。                                                                                                    | が異なります。<br>・ ************************************                                                                                                    |   |  |  |
| 当箇所は承<br>( R5<br>)<br>シングル承認の<br>設計指報                                                                                                    | 認パターンによって表示内容<br>場合、以下のように表示します。                                                                                                    | が異なります。<br>( #3380%)<br>( # 7570-ト約69<br>( #879%)                                                                                                    |   |  |  |
| 当箇所は承<br>( R3<br>)<br>シングル承認の<br>設作情報:<br>( R3<br>)<br>( R3)<br>( R3)<br>(<br>R3)<br>(<br>R3)<br>(<br>R3)<br>(<br>R3)<br>(<br>R3)<br>(<br>R3)<br>(<br>R3)<br>(<br>R3)<br>(<br>R3) | 認パターンによって表示内容<br>場合、以下のように表示します。<br><sup>99</sup> 番4年 2022/94/01 12:00:00<br>99番45 2022/94/01 12:00:00                                                                                                    | が異なります。<br>・ 他2年の第<br>・ 他2年の第<br>・ ビアンフレートの称<br>・ 単マ作成 ・                                                                                                    |   |  |  |
|                                                                                                    | 認パターンによって表示内容<br>場合、以下のように表示します。<br><sup>79 温花 7</sup> 2022/94/01 12:00:00                                                                                                    | が異なります。                                                                                                    |   |  |  |
| 当箇所は承<br>( x <sup>3</sup> )<br>シングル承認の<br>設作情報:<br>ダンド<br>ダブル承認の場<br>展作情報:                                                                                                    | 認パターンによって表示内容<br>場合、以下のように表示します。<br><sup>942年7</sup> 2022/94/01 12:30:00<br>合、以下のように表示します。                                                                                                    | が異なります。<br>・                                                                                                    |   |  |  |
| 当箇所は承<br>( x3<br>シングル承認の)<br>影作情報<br>ダブル承認の場<br>操作情報<br>(398)                                                                                                    | <ul> <li>認パターンによって表示内容</li> <li>場合、以下のように表示します。</li> <li>パターンによって表示内容</li> <li>メレアのように表示します。</li> <li>ペロング・クロング・クロング・クロング・クロング・クロング・クロング・クロング・ク</li></ul>                                                                                                    | が異なります。                                                                                                    |   |  |  |
| 当箇所は承<br>( R <sup>3</sup>                                                                                                    | <ul> <li>認パターンによって表示内容</li> <li>場合、以下のように表示します。</li> <li>************************************</li></ul>                                                                                                    | が異なります。<br>( * 110,800 (* )<br>( * 177)(2 * 177)(2                                                                                                    |   |  |  |
| 当箇所は承<br>(                                                                                                    | <ul> <li>認パターンによって表示内容</li> <li>場合、以下のように表示します。</li> <li>*発表: 2022/04/01 12:30:00</li> <li>今見太子 2022/04/01 12:30:00</li> <li>合、以下のように表示します。</li> <li>*料茶子 2022/04/01 12:30:00</li> <li>(回秋花音): *先太話 2022/04/01 12:30:00</li> <li>(回秋花音): *先太話 2022/04/01 12:30:00</li> </ul> | が異なります。<br>( ● 103年078)<br>( ● 103年078)<br>( ● 75770-14647<br>( ● 107666)<br>( ● 10566)<br>( ● 105666)<br>( ● 105666)<br>( ● 105666)<br>( ● 105666)<br>( ● 105666)<br>( ● 105666)<br>( ● 105666)<br>( ● 105666)<br>( ● 105666)<br>( ● 1056666)<br>( ● 1056666)<br>( ● 10566666666)<br>( ● 105666666666666666666666666666666666666                                                                                                    |   |  |  |
| 当箇所は承<br>(                                                                                                    | 認パターンによって表示内容<br>場合、以下のように表示します。<br>************************************                                                                                                    | が異なります。<br>( ● 100,850%)<br>( ● 27,770-1-14647<br>( ● 107,976)<br>( ● 100,850%)<br>( ● 100,850%)<br>( ● 10                                                                                                   |   |  |  |
| 当箇所は承<br>(                                                                                                    | <ul> <li>認パターンによって表示内容</li> <li>場合、以下のように表示します。</li> <li>パネボデ 2022/04/01 12:00:00</li> <li>ヘ、以下のように表示します。</li> <li>パネボデ 2022/04/01 12:30:00</li> <li>ヘ、以下のように表示します。</li> <li>パメドのように表示します。</li> <li>メンドのように表示します。</li> </ul>                                                 | が異なります。<br>( ● 103,8000<br>( ● 103,8000<br>● 75,71,- トのか<br>● 100,000<br>● 100,000<br>● |   |  |  |
| 当箇所は承<br>(                                                                                                    | <ul> <li>認パターンによって表示内容</li> <li>場合、以下のように表示します。</li> <li>パネボ 2022/04/01 12:00:00</li> <li>ネボボ 2022/04/01 12:00:00</li> <li>は下のように表示します。</li> <li>パネボボ 2022/04/01 12:30:00</li> <li>は下のように表示します。</li> <li>パメボボ 2022/04/01 12:30:00</li> </ul>                                 | が異なります。<br>( ● 103,800%)<br>( ● 175,710-1467)<br>( ● 175,710-1467)<br>( ● 17                                                                                                    |   |  |  |
| 当箇所は承<br>(                                                                                                    | <ul> <li>認パターンによって表示内容</li> <li>場合、以下のように表示します。</li> <li>************************************</li></ul>                                                                                                    | が異なります。<br>( ● 103.850%)<br>( ● 175.750-1669)<br>( ● 175.750-1669)<br>( ● 17                                                                                                    |   |  |  |
| 当箇所は承<br>( x <sup>3</sup> )<br>シングル承認の<br>設作情報<br>(公務者<br>来ご者<br>コンント                                                                                                    | <ul> <li>認パターンによって表示内容</li> <li>場合、以下のように表示します。</li> <li>**本ボ 2022/04/01 12:00:00</li> <li>**本ボ 2022/04/01 12:00:00</li> <li>************************************</li></ul>                                                                                                  | が異なります。<br>( ● 101381500<br>( ● 1013815000<br>( ● 1013815000<br>( ● 1013815000<br>( ● 1013815000<br>( ● 10                                                                                                   |   |  |  |
| <ul> <li>当箇所は承</li> <li>( R<sup>3</sup></li> <li>シングル承認の<br/>設計転機</li> <li>ジングル承認の<br/>設計転機</li> <li>ダブル承認の場合</li> <li>メモ</li> </ul>                                                                                                    | <ul> <li>認パターンによって表示内容</li> <li>場合、以下のように表示します。</li> <li>************************************</li></ul>                                                                                                    | が異なります。                                                                                                    |   |  |  |
| <ul> <li>当箇所は承</li> <li>( R<sup>3</sup>)</li> <li>シングル承認の<br/>設計指令</li> <li>ジングル承認の<br/>設計指令</li> <li>ジングル承認の場合</li> <li>場件情報</li> <li>( R<sup>3</sup>)</li> <li>( R<sup>3</sup>)</li> <li>( R<sup>3</sup>)</li> <li>( R<sup>3</sup>)</li> <li>( R<sup>3</sup>)</li> <li>( R<sup>3</sup>)</li> <li>( R<sup>3</sup>)</li> </ul>                                                                                                    | <ul> <li>認パターンによって表示内容</li> <li>場合、以下のように表示します。</li> <li>************************************</li></ul>                                                                                                    | が異なります。 ( ・ ・ ・ ・ ・ ・ ・ ・ ・ ・ ・ ・ ・ ・ ・ ・ ・ ・                                                                                                    |   |  |  |

## 2.2.5 手数料明細(計算書)が表示されます。

| 入信用状開設 手数                                                                                                    | (料明細                                |       |                              |                                         | GLCO                                    | )5201      |
|----------------------------------------------------------------------------------------------------|-------------------------------------|-------|------------------------------|-----------------------------------------|-----------------------------------------|------------|
| 計算書                                                                                                    |                                     |       |                              |                                         |                                         |            |
| 輸入信用状開設の手数料明線                                                                                                    | 副は以下の通りです。                          |       |                              |                                         |                                         |            |
| 手数料明細                                                                                                    |                                     |       |                              |                                         |                                         |            |
| < 10ページ前 < 前                                                                                                    | <b>≺−≫</b> <u>1</u> 2               | 3 4 5 | 6 7 8 9                      | 9 10                                    | 次ページ >                                  | 10ページ次 >   |
|                                                                                                    |                                     |       |                              |                                         | 取扱曰                                     | 2022/04/18 |
| FOREIGN EXCHANGE CO., LI                                                                                          | D. 様                                |       |                              |                                         |                                         |            |
| L/C番号                                                                                                    | 這貨                                  |       | 外貨額                          |                                         | 期日                                      |            |
| 001LC-00000001                                                                                                    | USD                                 |       | 100,000.00                   |                                         | 2022/06/30                              |            |
| 取引内容                                                                                                    | 発行区分                                |       | 発行日                          |                                         | お客様整理番号                                 |            |
| 開設                                                                                                    |                                     |       | 2022/04/01                   |                                         |                                         |            |
| 手数料明細<br>項目                                                                                                    | 1                                   | 通貨    | 金額                           |                                         |                                         |            |
| L/C発行手数料                                                                                                    |                                     | JPY   |                              | 10,000                                  |                                         |            |
| 動便電信料                                                                                                    |                                     | JPY   |                              | 2,000                                   |                                         |            |
|                                                                                                    |                                     |       |                              |                                         |                                         |            |
|                                                                                                    | 手数料引磨口座                             | 手数料合言 | 1額 **別違いただきます                | **                                      |                                         |            |
|                                                                                                    | 910-11-1234567                      | JPY   |                              | 12,000                                  |                                         |            |
| 毎度格別のお引立てを賜り厚<br>ご依頼の輸入信用状開設に関<br>上記の通りでございます。<br>今後とも一層のご愛顧をお願                                                   | くお礼申し上げます。<br>する手数料明編は、<br>い申し上げます。 |       | 受付番号<br>取扱金融機関<br>取扱店<br>取次店 | LCOPEN<br>GAITAME<br>HEAD OF<br>A BRANC | 20220401100001<br>E BANK<br>FFICE<br>CH |            |
| < <u></u> <u></u> <u></u> <u></u> <u></u> <u></u> <u></u> <u></u> <u></u> <u></u> <u></u> <u></u> <u></u> <u></u> |                                     |       |                              |                                         | ē                                       | 手数料明細印刷    |